# メール設定ガイド iOS10 以降/標準メールアプリ編

iOS10以降の標準メールアプリを使ったメールの設定方法をご案内します。

# [はじめて設定する場合]

## 1.ホーム画面の「設定」をタップします。

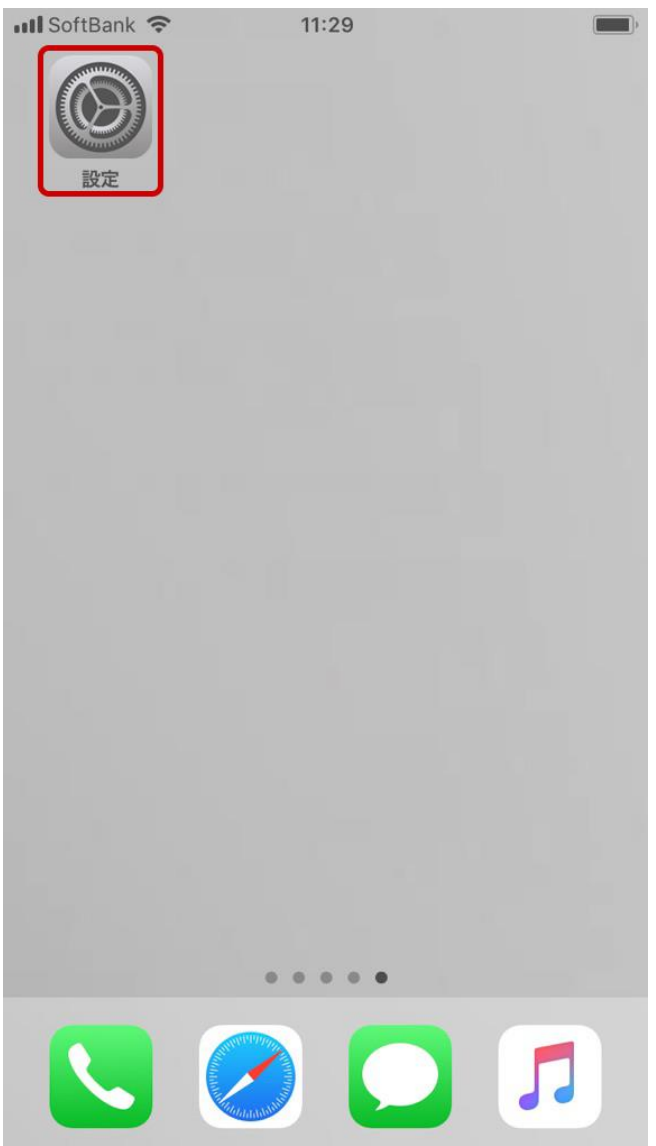

# 2.「アカウントとパスワード」をタップします。 ※iOS14 以降では「メール」→「アカウント」の順にタップしてください。 III SoftBank 11:30 設定 iTunes StoreとApp Store WalletとApple Pay

| P | アカウントとパスワード | > |
|---|-------------|---|
|   | メール         | > |
| 0 | 連絡先         | > |
|   | カレンダー       | > |
|   | メモ          | > |
|   | リマインダー      | > |
|   | 電話          | > |
|   | メッセージ       | > |
|   | FaceTime    | > |
|   | マップ         | > |

| 4.「その他」をタッフ  | します。        |  |  |
|--------------|-------------|--|--|
| 📶 SoftBank 🗢 | 11:35       |  |  |
| くアカウント       | アカウントを追加    |  |  |
|              |             |  |  |
|              | lCloud 🍊    |  |  |
| E            | Exchange    |  |  |
| Google       |             |  |  |
|              | YAHOO!      |  |  |
|              | Aol.        |  |  |
| 0            | Outlook.com |  |  |
|              | その他         |  |  |
|              |             |  |  |
|              |             |  |  |
|              |             |  |  |

| III SoftBank 🗢 11:36  | • |
|-----------------------|---|
| <b>く</b> アカウントを追加 その他 |   |
| メール                   |   |
| メールアカウントを追加           | > |
| 連絡先                   |   |
| LDAPアカウントを追加          | > |
| CardDAVアカウントを追加       | > |
| カレンダー                 |   |
| CalDAVアカウントを追加        | > |
| 照会するカレンダーを追加          | > |
| サーバ                   |   |
| macOS Serverアカウントを追加  | > |
|                       |   |

6.「新規アカウント」では、次のようにメール設定情報を入力し、「次へ」をタップします。

|                                            | ///// |                                                                                                    |                         |             |
|--------------------------------------------|-------|----------------------------------------------------------------------------------------------------|-------------------------|-------------|
| Ill SoftBank 4G 18:12                      |       | 📲 SoftBank 🗢                                                                                                    | 11:41                   | <b>—</b> ), |
| キャンセル 新規アカウント 次へ                           |       | Solution of the second second | アカウントを検索中               |             |
|                                            |       |                                                                                                    |                         |             |
| 名前 任意の名前(例:東海 花子)                          |       | 名前                                                                                                    | 東海 花子                   |             |
| メール メールアドレス<br>(例:wbsXXXXX@mail.wbs.ne.jp) |       | メール                                                                                                    | wbsXXXXX@mail.wbs.ne.jp |             |
| パスワード メールパスワード                             |       | パスワード                                                                                                    | •••••                   |             |
| 説明 任意の名前                                   |       | 説明                                                                                                    | Webしずおかメール              |             |
|                                            |       |                                                                                                    |                         |             |
|                                            |       |                                                                                                    |                         |             |
|                                            |       |                                                                                                    |                         |             |
|                                            |       |                                                                                                    |                         |             |
| qwertyuiop                                 |       |                                                                                                    |                         |             |
| asdfghjkl                                  |       |                                                                                                    |                         |             |
| ☆ z x c v b n m                            |       |                                                                                                    |                         |             |
| .?123 space return                         |       |                                                                                                    |                         |             |

名前:任意の名前を入力します。 メール:メールアドレスを入力します。 パスワード:メールパスワードを入力します。 説明:任意の説明を入力します。

#### 7.「POP」を選択し、次のようにメール設定情報を入力し、「保存」をタップします。

| III SoftBank | 4G <b>15:45</b>      | <b>—</b> , |
|--------------|----------------------|------------|
| キャンセル        | 新規アカウント              | 保存         |
|              |                      |            |
| IN           | ЛАР РС               | DP         |
|              |                      | <b>!</b>   |
| 名前           | 東海 花子                |            |
| メール          | wbsXXXXX@mail.wbs.ne | .jp        |
| 説明           | Webしずおかメール           |            |
|              |                      |            |

| III SoftBank 4G 18:14         | <b>_</b> )   |
|-------------------------------|--------------|
| キャンセル 新規アカウント                 | 保存           |
| 受信メールサーバ                      |              |
| ホスト名 「pops.wbs.ne.jp」 と入力してくだ | さい。          |
| ユーザ名 メールアドレス                  |              |
| パスワード メールパスワード                |              |
| 送信メールサーバ                      |              |
| ホスト名 「smtps.wbs.ne.jp」と入力してくた | ざさい。         |
| ユーザ名 メールアドレス                  |              |
| パスワード メールパスワード                |              |
|                               |              |
| qwertyuio                     | р            |
| asdfghjk                      | 1            |
| ☆ z x c v b n m               | $\bigotimes$ |
| 123 🕮 / in ret                | urn          |

### 受信メールサーバ

ホスト名:「pops.wbs.ne.jp」と入力します。 ユーザ名:メールアドレスを入力します。 パスワード:メールパスワードを入力します。

### 送信メールサーバ

ホスト名:「smtps.wbs.ne.jp」と入力します。 ユーザ名:メールアドレスを入力します。 パスワード:メールパスワードを入力します。

| 入力が終わったら「保存」をタップします。      |            |
|---------------------------|------------|
| 8."検証中"の表示のまましばらくお待ちください。 |            |
| III SoftBank 4G 11:51     | <b>—</b> ) |
| ※ 検証中                     |            |
|                           |            |
|                           |            |
|                           |            |
| 9.設定が完了すると、以下の画面に移ります。    |            |
| III SoftBank 4G 11:56     | )          |
| ✓ 設定 アカウントとパスワード          |            |
|                           |            |
|                           |            |
|                           | ~          |
| App2 web 94 F 07(29 - F   |            |
|                           |            |
| アカウント                     |            |
| ••10.                     |            |
| メール                       | 7          |
| アカウントを追加                  | 5          |
|                           |            |
|                           |            |
| データの取得方法                  |            |
| リータの取得力法 シッシュ             | _ /        |
| メニルの設定が完了しました             |            |
| メールの設定が光」しょした             |            |
|                           |            |
|                           |            |
|                           |            |
|                           |            |
|                           |            |
|                           |            |
|                           |            |
|                           |            |
|                           |            |

10.メールアプリを開き、メールが受信できるかご確認ください。

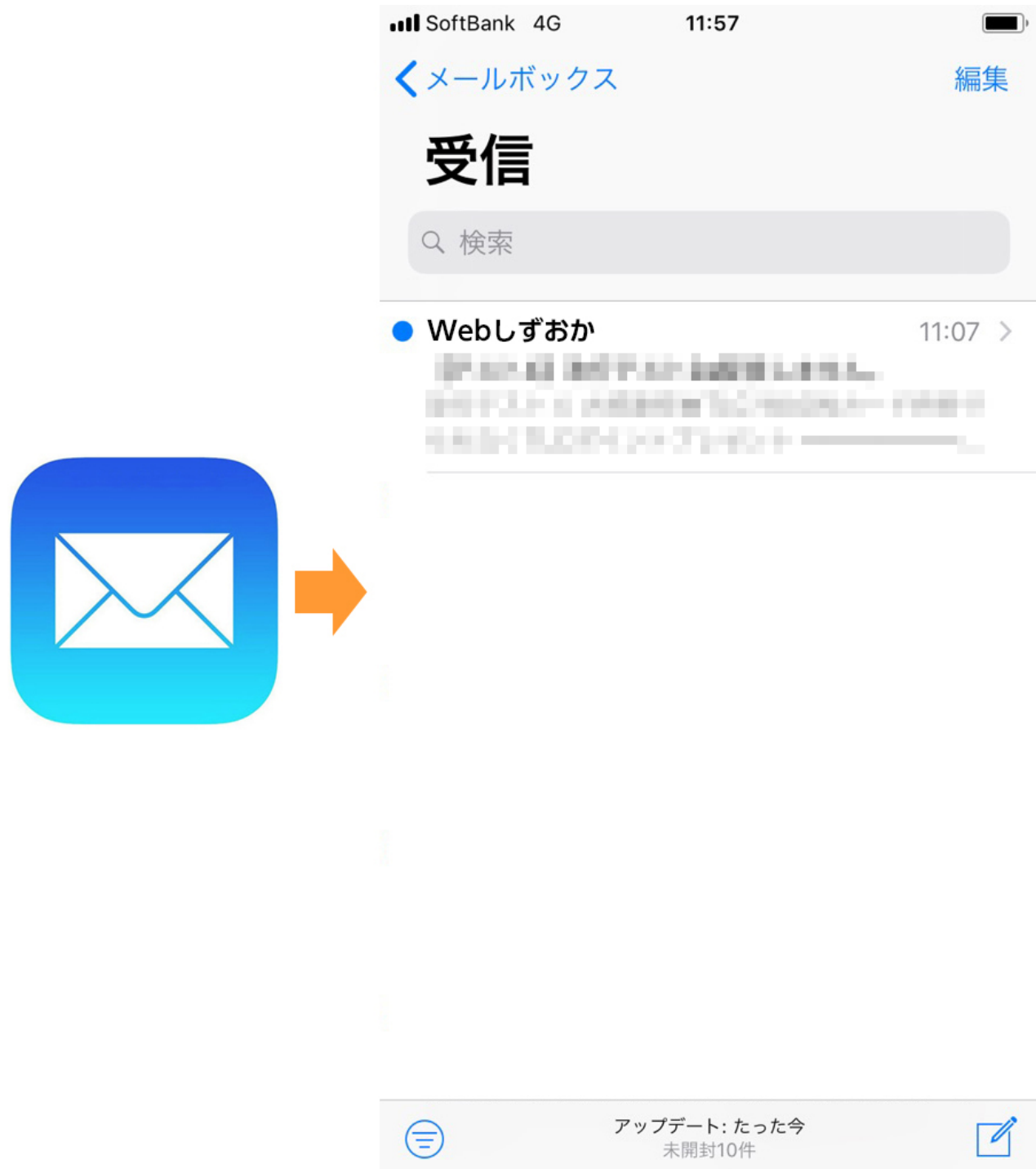